# Obračun kamata

Mjesto u izborniku:

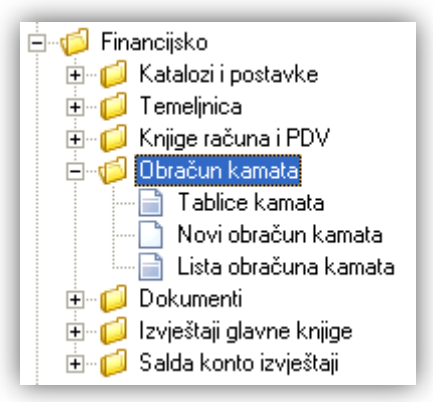

# Sadržaj:

| 1. Tablice kamata                         | 2 |
|-------------------------------------------|---|
| 1.1. Izgled odabira                       | 2 |
| 1.2. Lista                                | 2 |
| 1.3. Akcije na listi                      | 2 |
| 2. Novi obračun kamata                    | 4 |
| 2.1. Zaglavlje                            | 4 |
| 2.2. Podaci o partneru i tablici kamata   | 4 |
| 2.3. Stavke tablice računa i uplata       | 4 |
| 2.4. Akcije na dokumentu                  | 5 |
| 2.4.1. Prikupi dokumente iz razdoblja     | 5 |
| 2.4.2. Unesi račun i vezane uplate        | 6 |
| 2.5. Pokretanje obračuna kamata           | 6 |
| 2.6. Akcije prije zaključenja dokumenta   | 6 |
| 2.7. Oblici                               | 8 |
| 2.8. Akcije poslije zaključenja dokumenta | 8 |
| 3. Lista obračuna kamata                  | 9 |
| 3.1. Tražilica                            | 9 |
| 3.2. Lista                                | 9 |

Ovaj dio izbornika služi za obračun kamata, počevši od definiranja tablica kamata, kreiranja obračuna kamata, te prikaza liste istih.

Napomena: obračun kamata nema automatsko knjiženje, već se knjiži ručno.

# 1. Tablice kamata

Ovim dokumentom kreiramo tablice kamata koje ćemo kasnije koristiti prilikom obračuna kamata. Moguće je koristiti više tablica, ovisno o tome radi li se o zateznim kamatama, posebnim kamatama za pojedinog partnera i sl.

# 1.1. Izgled odabira

U dokumentima

| Tablica kamata 1 |   |
|------------------|---|
| Tablica kamata 2 | ¥ |

### 1.2. Lista

| Tablice kamata                                         |           |
|--------------------------------------------------------|-----------|
| 🗋 Novi(F2) 📝 Izmjeni (F3) 🔇 Brisanje(F8) 📄 Spremi(F10) |           |
| Za grupiranje dovucite naslov željene kolone ovdje     |           |
| Naziv                                                  | $\square$ |
| Tablica kamata 1                                       |           |
| Tablica kamata 2                                       |           |

### 1.3. Akcije na listi

> Novi (F2): unosimo naziv nove tablice kamata

| Tablice kamata |             |
|----------------|-------------|
| Novi           |             |
| Naziv:         |             |
|                | OK Odustani |

#### Polje za unos:

- Naziv: slobodan unos do 50 znakova
- Izmjeni (F3): mijenjamo podatke označene tablice kamata

| Tablice kamata    |     |               |    |          |
|-------------------|-----|---------------|----|----------|
| Izmjena           |     |               |    | 2        |
| Naziv: Tablica ka | mat | a1            |    |          |
|                   |     |               | ОК | Odustani |
|                   |     | Kamatne stope |    |          |
| Vrijedi od datuma |     |               |    | Stopa 🔺  |
| 01.01.2013        | •   |               |    | 10       |
| 01.07.2013        |     |               |    | 9        |
| 01.01.2014        |     |               |    | 11       |
|                   |     |               |    |          |

Osim naziva kojeg možemo mijenjati, definiramo datume od kojih vrijedi kamatna stopa. U polje *Vrijedi od datuma* na početku rada trebamo unijeti neki prošli, dovoljno star datum (stariji od datuma najstarijeg dokumenta), npr. 01.01.1900. i onda dodavati datume kada su se mijenjale kamatne stope. Datume ne moramo unijeti kronoloških redom. Za primjer:

| Vrijedi od datuma | Stopa |
|-------------------|-------|
| 01.01.2013        | 10    |
| 01.07.2013        | 9     |
| 01.01.2014        | 11    |
| 01.03.2014        | 12    |
| 01.01.1900        | 10    |

Nakon spremanja i ponovnog otvaranja iste tablice kamata, sustav će ih kronološki poredati prema datumu, od najstarijeg prema najnovijem:

| Vrijedi od datuma | Stopa |
|-------------------|-------|
| 01.01.1900        | 10    |
| 01.01.2013        | 10    |
| 01.07.2013        | 9     |
| 01.01.2014        | 11    |
| 01.03.2014        | 12    |

- Brisanje (F8): brišemo označenu tablicu kamata (mogu se brisati samo one tablice kamata koje nisu bile u upotrebi, tj. koje nisu bile korištene kod obračuna kamata)
- > Spremi (F10): spremanje novih tablica kamata, izmjena i brisanja postojećih tablica kamata

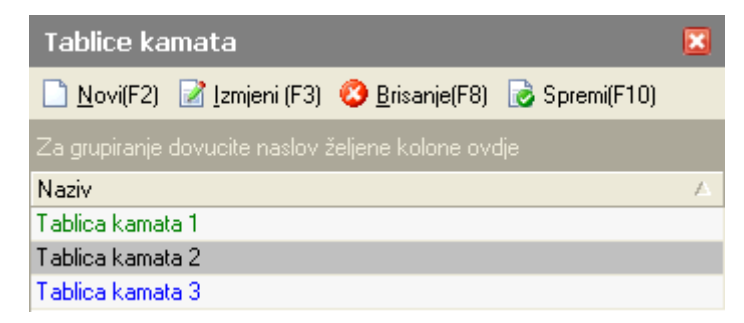

# 2. Novi obračun kamata

Ovim dokumentom obračunavamo kamate za partnera kroz određeni vremenski period. Unos u dokument možemo podijeliti u 3 dijela i to:

- Zaglavlje
- Podaci o partneru i tablici kamata
- Stavke

|                                 | Zaglavlje | Podaci o partneru i tablici | i kamata           |              |              |
|---------------------------------|-----------|-----------------------------|--------------------|--------------|--------------|
|                                 |           |                             |                    |              | ×            |
| Obračun kamata                  |           |                             |                    |              |              |
| Broj: <auto></auto>             |           | Partner:                    | •••                |              | •••          |
| Obračun na dan: 30.05.2014 💌    |           | l adiica kamata:            |                    |              |              |
| Napomena:                       |           |                             |                    |              |              |
|                                 |           | Tablica računa i uplata     |                    |              |              |
| Tip Datum Br<br>dokumenta       | oi        |                             | Datum<br>dospijeća | Iznos računa | Iznos uplate |
|                                 |           |                             |                    |              |              |
| Uplata                          | $\wedge$  |                             |                    |              |              |
|                                 |           |                             |                    |              |              |
| Prikupi dokumente iz razdoblja  |           |                             |                    |              |              |
| 🖉 🔑 Unesi račun i vezane uplate |           |                             |                    |              |              |
| Više akcija                     |           |                             |                    | ОК           | Odustani     |
|                                 |           | Staulia                     |                    |              |              |

Stavke

# 2.1. Zaglavlje

- > Broj: broj dokumenta duljine 6 znakova, automatski se dodjeljuje
- > Datum: datum izrade dokumenta, automatski se dodjeljuje trenutni datum
- > Obračun na dan: datum na kojeg želimo obračunavati kamate, automatski se dodjeljuje trenutni datum
- ➤ Napomena: slobodan unos do 100 znakova ili odabir iz predloška, za detalje vidi Katalozi/Napomene/Napomene → Help - Detaljne upute - Katalozi - Napomene

### 2.2. Podaci o partneru i tablici kamata

- Partner: šifra i naziv partnera,odabir po jednom od kriterija, obavezno polje, za detalje vidi Katalozi/Partneri/Lista partnera → <u>Help - Detaljne upute - Katalozi - Partneri</u>
- > Tablica kamata: odabir, za detalje vidi Financijsko/Obračun kamata/Tablice kamata

### 2.3. Stavke tablice računa i uplata

- > Tip: odabir između računa i uplate
- > Datum dokumenta: datum računa ili uplate

- Broj: broj dokumenta (računa ili uplate)
- > Datum dospijeća: odabir
- Iznos računa: brojčani iznos u valuti
- Iznos uplate: brojčani iznos u valuti

### 2.4. Akcije na dokumentu

Osim ručnog popunjavanja tablice računa i uplata, moguće je i automatsko popunjavanje:

Tablicu računa i uplata možemo ručno promijeniti nakon automatskog unosa. Automatski unos **briše** prethodni unos tablice računa i uplata.

# 2.4.1. Prikupi dokumente iz razdoblja

Prilikom pokretanja akcije prikazuje se okvir za unos parametara pretrage. Za datum stavke se kod računa uzima datum dospijeća, a kod uplate se uzima datum poslovne promjene.

| R Parametri                        | pretrage 📃 🗖 🔀                   |
|------------------------------------|----------------------------------|
| Unesite para                       | metre pretrage 🛛 🔎               |
| Od datuma:<br>Do datuma:<br>Konto: | <ul> <li>▼</li> <li>■</li> </ul> |
|                                    | OK Odustani                      |

#### Mogući parametri pretraživanja:

- > Od datuma: odabir početnog datuma
- > Do datuma: odabir krajnjeg datuma
- ➤ Konto: odabir analitičkog konta, obavezan, za detalje vidi Financijsko/Katalozi i postavke/Kontni plan/ Analitička konta → Help - Detaljne upute - Financijsko - Katalozi i postavke - Kontni plan

Nakon što kliknemo OK, prikupe se računi i uplate.

#### Primjer:

| Tablica računa i uplata |                    |             |                           |          |                    |              |              |
|-------------------------|--------------------|-------------|---------------------------|----------|--------------------|--------------|--------------|
| Tip                     | Datum<br>dokumenta | Вгој        |                           |          | Datum<br>dospijeća | Iznos računa | Iznos uplate |
| Račun                   | 22.04.2014         | 12001       | 5 s                       |          | 02.05.2014         | 100,00       | 0,00         |
| Račun                   | 28.04.2014         | 132-Vxyz-10 | R. Parametri pretrage     |          | 08.05.2014         | 1.334,39     | 0,00         |
| Račun                   | 16.05.2014         | 36-S003-10  |                           |          | 16.05.2014         | -165,00      | 0,00         |
| Račun                   | 16.05.2014         | 37-S003-10  | Unesite parametre pretrag | e 🎤      | 16.05.2014         | -139,00      | 0,00         |
| Račun                   | 16.05.2014         | 33-S003-10  |                           |          | 26.05.2014         | 203,40       | 0,00         |
| Račun                   | 16.05.2014         | 34-S003-10  | Od datuma: 01.05.2014     | <b>•</b> | 26.05.2014         | 339,00       | 0,00         |
| Račun                   | 16.05.2014         | 35-S003-10  |                           |          | 26.05.2014         | 565,00       | 0,00         |
| Uplata                  | 27.05.2014         | 33-S003-10  | Do datuma: 31.05.2014     | •        |                    | 0,00         | 203,40       |
| Uplata                  | 27.05.2014         | 34-S003-10  | Konto: 1200               | •••      |                    | 0,00         | 339,00       |
| Račun                   | 28.05.2014         | 123         |                           |          | 28.05.2014         | 100,00       | 0,00         |

# 2.4.2. Unesi račun i vezane uplate

Akcija služi kako bi se izračunale kamate za točno **određeni** račun. Parametri pretrage su isti kao u <u>prethodnoj akciji</u>. Nakon potvrde unosa parametara pretrage, otvara se spisak računa među kojima možemo izabrati račun:

| Odabir računa |            |      |         |                                 |            |       |        |           | ×        |
|---------------|------------|------|---------|---------------------------------|------------|-------|--------|-----------|----------|
|               |            |      |         | Tablica računa                  |            |       |        |           |          |
| Datum računa  | Datum P.P. | V.K. | Br. Tem | Opis                            | Broj       | Konto | Duguje | Potražuje | Nevezano |
| 16.05.2014    | 16.05.2014 | DEFA | 000056  | Rn Kupca R33-S003-10 16.05.2014 | 33-S003-10 | 1200  | 203,40 | 0,00      | 0,00     |
| 16.05.2014    | 16.05.2014 | DEFA | 000044  | Rn Kupca R34-S003-10 16.05.2014 | 34-S003-10 | 1200  | 339,00 | 0,00      | 139,00   |
| 16.05.2014    | 16.05.2014 | DEFA | 000045  | Rn Kupca R35-S003-10 16.05.2014 | 35-S003-10 | 1200  | 565,00 | 0,00      | 400,00   |
| 23.05.2014    | 23.05.2014 | DEFA | 000057  | Rn Kupca R38-S003-10 23.05.2014 | 38-S003-10 | 1200  | 339,00 | 0,00      | 339,00   |
| 28.05.2014    | 28.05.2014 | 01   | 000449  | test opis                       | 123        | 1200  | 100,00 | 0,00      | 100,00   |

U tablicu računa i uplata upisuje se odabrani račun i njegove vezane uplate:

|        | Tablica računa i uplata |            |                    |              |              |  |  |
|--------|-------------------------|------------|--------------------|--------------|--------------|--|--|
| Tip    | Datum<br>dokumenta      | Broj       | Datum<br>dospijeća | Iznos računa | Iznos uplate |  |  |
| Račun  | 16.05.2014              | 34-S003-10 | 26.05.2014         | 339,00       | 0,00         |  |  |
| Račun  | 16.05.2014              |            | 16.05.2014         | -139,00      | 0,00         |  |  |
| Uplata | 27.05.2014              |            |                    | 0,00         | 200,00       |  |  |

# 2.5. Pokretanje obračuna kamata

Ukoliko nismo unijeli stavke, sustav će prikazati obavijest:

| Obavije | est                       | × |
|---------|---------------------------|---|
|         | Obračun kamata            |   |
| Nema    | a stavki računa i uplata. |   |

Neovisno da li smo ručno unosili stavke, ili ih popunili automatski, slijedi potvrda unosa:

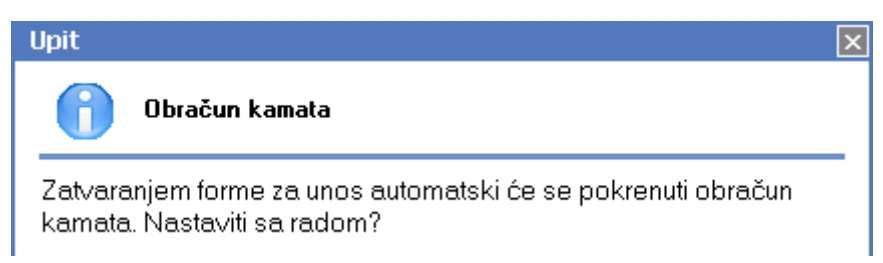

Nakon potvrde forme ("OK") izračunava se kamata korištenjem jednostavnog kamatnog računa ovisno o tablici kamate koju smo prethodno izabrali.

# 2.6. Akcije prije zaključenja dokumenta

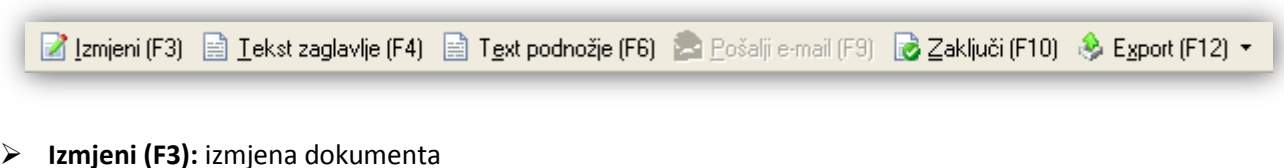

Tekst zaglavlje (F4)\*: tekst se vidi u obliku s tekstom

- Tekst podnožje (F6)\*: tekst se vidi u obliku s tekstom
- Pošalji e-mail (F9): nedostupno
- Zaključi (F10): zaključenje dokumenta
- Export (F12)\*

\*Za standardne akcije vidi *Financijsko /Akcije prije zaključenja dokumenta* → <u>Help - Detaljne upute - Standardne</u> <u>akcije</u>

Izgled dokumenta po zaključenju:

# Obračun kamata br:000001

Datum: 01.06.2014 Obračun na dan: 31.05.2014 Kupac: 00001 Test partner, OIB 12345678901 Napomena:

|          |                         |        | Datum    |          |        |          | Вгој | Kam.   | IZNOS  |
|----------|-------------------------|--------|----------|----------|--------|----------|------|--------|--------|
| Datum    | Broj računa             | Тір    | računa   | Račun    | Uplata | Saldo    | dana | stopa  | kamate |
| 02.05.14 | 12001                   | Račun  | 22.04.14 | 100,00   |        | 100,00   |      |        |        |
| 08.05.14 | Kamata                  |        |          |          |        | 100,00   | 6    | 12,00% | 0,20   |
| 08.05.14 | 132-Vxyz-10             | Račun  | 28.04.14 | 1.334,39 |        | 1.434,39 |      |        |        |
| 10.05.14 | Kamata                  |        |          |          |        | 1.434,39 | 2    | 12,00% | 0,94   |
| 10.05.14 | Promjena karnatne stope |        |          |          |        | 1.434,39 |      |        |        |
| 16.05.14 | Kamata                  |        |          |          |        | 1.434,39 | 6    | 11,50% | 2,71   |
| 16.05.14 | 36-S003-10              | Račun  | 16.05.14 | -165,00  |        | 1.269,39 |      |        |        |
| 16.05.14 | 37-S003-10              | Račun  | 16.05.14 | -139,00  |        | 1.130,39 |      |        |        |
| 20.05.14 | Kamata                  |        |          |          |        | 1.130,39 | 4    | 11,50% | 1,42   |
| 20.05.14 | Promjena kamatne stope  |        |          |          |        | 1.130,39 |      |        |        |
| 26.05.14 | Kamata                  |        |          |          |        | 1.130,39 | 6    | 12,50% | 2,32   |
| 26.05.14 | 35-8003-10              | Račun  | 16.05.14 | 565,00   |        | 1.695,39 |      |        |        |
| 26.05.14 | 33-5003-10              | Račun  | 16.05.14 | 203,40   |        | 1.898,79 |      |        |        |
| 26.05.14 | 34-S003-10              | Račun  | 16.05.14 | 339,00   |        | 2.237,79 |      |        |        |
| 27.05.14 | Kamata                  |        |          |          |        | 2.237,79 | 1    | 12,50% | 0,77   |
| 27.05.14 |                         | Uplata |          |          | 339,00 | 1.898,79 |      |        |        |
| 27.05.14 |                         | Uplata |          |          | 203,40 | 1.695,39 |      |        |        |
| 28.05.14 | Kamata                  |        |          |          |        | 1.695,39 | 1    | 12,50% | 0,58   |
| 28.05.14 | 123                     | Račun  | 28.05.14 | 100,00   |        | 1.795,39 |      |        |        |
| 31.05.14 | Kamata                  |        |          |          |        | 1.795,39 | 3    | 12,50% | 1,84   |
|          |                         |        |          |          |        |          |      |        | 10.78  |
|          |                         |        |          |          |        |          |      |        |        |

Prvi dokument je uvijek račun. Početni datum je datum dospijeća prvog računa. Datum zadnjeg razdoblja je datum koji smo upisali u polju *Obračun na dan*. Osnovica obračuna je trenutni saldo i računa se za svako razdoblje pojedinačno. Svaka promjena na kontu partnera kreira novo razdoblje i to:

- 1. izrada računa (datum dospijeća kao datum razdoblja)
- 2. uplata (datum plaćanja je datum razdoblja)
- 3. izmjena kamatne stope (datum izmjene kamatne stope je datum razdoblja)
- 4. datum obračuna (datum iz polja *Obračun na dan* je datum razdoblja).

Ukupni iznos kamata jednak je zbroju iznosa svakog razdoblja.

### 2.7. Oblici

| ОЫik: | Standardni oblik | • |
|-------|------------------|---|
|       | Standardni oblik | * |
|       | Oblik s tekstom  | ¥ |

Postoje 2 oblika:

- Standardni: prikazan iznad
- > Oblik s tekstom: u odnosu na standardni oblik, prikazuju se tekstovi za zaglavlje i podnožje

| Obr                                                   | ačun kamata br:                                                    | 000002                                 |                                         |                                   |                  |                                             |                   |                         |                              |
|-------------------------------------------------------|--------------------------------------------------------------------|----------------------------------------|-----------------------------------------|-----------------------------------|------------------|---------------------------------------------|-------------------|-------------------------|------------------------------|
| Datum:<br>Obraču<br>Kupac:<br>Napom                   | 01.06.2014<br>n na dan:31.05.2014<br>00001 Test partner, (<br>ena: | DIB 12345678901                        |                                         |                                   |                  |                                             |                   |                         |                              |
| Oudio                                                 | no ioniquio tokot zo zoglavlio                                     |                                        |                                         |                                   |                  |                                             |                   |                         |                              |
| Ovuje :                                               | se ispisuje tekst za zaglavije.                                    |                                        |                                         |                                   |                  |                                             |                   |                         |                              |
| Ovuje :                                               | se ispisuje tekst za zaglavije.                                    |                                        | Datum                                   |                                   |                  |                                             | Broj              | Kam.                    | Izno:                        |
| Datum                                                 | se ispisuje tekst za zaglavije.<br>Broj računa                     | Тір                                    | Datum<br>računa                         | Račun                             | Uplata           | Saldo                                       | Broj<br>dana      | Kam.<br>stopa           | izno:<br>kamati              |
| Datum<br>16.05.14                                     | Broj računa                                                        | <b>Tip</b><br>Račun                    | Datum<br>računa<br>16.05.14             | <b>Račun</b><br>-139,00           | Uplata           | <b>Saldo</b><br>-139,00                     | Broj<br>dana      | Kam.<br>stopa           | izno:<br>kamati              |
| Datum<br>16.05.14<br>26.05.14                         | Broj računa<br>34-S003-10                                          | <b>Tip</b><br>Račun<br>Račun           | Datum<br>računa<br>16.05.14<br>16.05.14 | <b>Račun</b><br>-139,00<br>339,00 | Uplata           | <b>Saldo</b><br>-139,00<br>200,00           | Broj<br>dana      | Kam.<br>stopa           | izno:<br>kamate              |
| Datum<br>16.05.14<br>26.05.14<br>27.05.14             | Broj računa<br>34-S003-10<br>Kamata                                | <b>Tip</b><br>Račun<br>Račun           | Datum<br>računa<br>16.05.14<br>16.05.14 | <b>Račun</b><br>-139,00<br>339,00 | Uplata           | <b>Saldo</b><br>-139,00<br>200,00<br>200,00 | Broj<br>dana<br>1 | Kam.<br>stopa           | izno:<br>kamati<br>0,07      |
| Datum<br>16.05.14<br>26.05.14<br>27.05.14<br>27.05.14 | Broj računa<br>34-S003-10<br>Kamata                                | <b>Tip</b><br>Račun<br>Račun<br>Uplata | Datum<br>računa<br>16.05.14<br>16.05.14 | <b>Račun</b><br>-139,00<br>339,00 | Uplata<br>200,00 | <b>Saldo</b><br>-139,00<br>200,00<br>200,00 | Broj<br>dana<br>1 | Kam.<br>stopa<br>12,00% | <b>izno:</b><br>kamat<br>0,0 |

# 2.8. Akcije poslije zaključenja dokumenta

| 📝 Izmjeni (F3) 📄 <u>T</u> ekst zaglavlje (F4) | 📄 T <u>e</u> xt podnožje (F6) | 🆄 <u>P</u> ošalji e-mail (F9) | 🔁 Pohrani (F10) | 🚸 Export (F12) 🝷 |
|-----------------------------------------------|-------------------------------|-------------------------------|-----------------|------------------|
|                                               |                               |                               |                 |                  |

- Izmjeni (F3): izmjena dokumenta
- Tekst zaglavlje (F4)\*: tekst se vidi u obliku s tekstom
- Tekst podnožje (F4)\*: tekst se vidi u obliku s tekstom
- Pošalji e-mail (F9)\*
- > Pohrani (F10): dostupno ukoliko se dokument izmijeni
- Export (F12)\*

\*Za standardne akcije vidi *Financijsko/Akcije poslije zaključenja dokumenta*  $\rightarrow$  <u>Help - Detaljne upute - Standardne</u> <u>akcije</u>

# 3. Lista obračuna kamata

Svim obračunima kamata možemo pristupiti s liste prema unesenim parametrima tražilice.

### 3.1. Tražilica

| Lista obračuna kamata                                      |         |    |          | × |
|------------------------------------------------------------|---------|----|----------|---|
| Unesite parametre prema kojima će se formirati izvještaj   |         |    |          |   |
| Od datuma: 01.01.2014<br>Do datuma: 01.06.2014<br>Partner: | <u></u> |    |          |   |
|                                                            |         | ок | Odustani |   |

#### Mogući parametri pretraživanja:

- > Od datuma: postavljen 1. siječnja radne godine
- Do datuma: postavljen trenutni datum ako je radna godina jednaka tekućoj godini, inače 31. prosinca radne godine
- ➢ Partner: odabir, nije obavezno, za detalje vidi Katalozi/Partneri/Lista partnera → Help Detaljne upute -Katalozi - Partneri

### 3.2. Lista

| Lista obračuna kamata                 |  |
|---------------------------------------|--|
| 💕 <u>O</u> tvori 🦻 <u>I</u> raži (F5) |  |
|                                       |  |

Uvjeti pretrage: Od datuma="01.01.2014"; Do datuma="01.06.2014";

| Za grupiranje dovucite naslov željene kolone ovdje |        |            |           |                |          |               |        |  |  |
|----------------------------------------------------|--------|------------|-----------|----------------|----------|---------------|--------|--|--|
| Skladište                                          | Broj   | Datum      | Šif. par. | Naziv partnera | Napomena | Izradio/la    | Status |  |  |
|                                                    | 000001 | 01.06.2014 | 00001     | Test partner   |          | Ritmić, Ritam |        |  |  |
|                                                    | 000002 | 01.06.2014 | 00001     | Test partner   |          | Ritmić, Ritam |        |  |  |

#### Akcije na listi:

- > Otvori: otvaranje označenog dokumenta
- Traži (F5): povratak na tražilicu